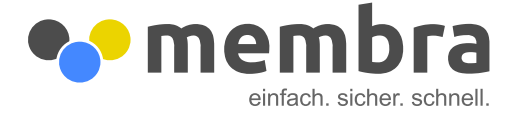

## Login aktivieren

Einstellungen

User verwalten

1. Klicken Sie in der Seitennavigation auf "User verwalten".

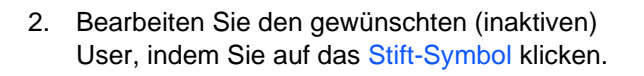

 Deaktivieren Sie den blauen Riegel ganz unten "Login deaktivieren". Klicken Sie auf "Speichern und Info-Mail senden". Der User wurde nun aktiviert und erhält eine E-Mail für seinen ersten Login.

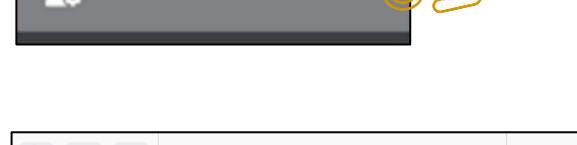

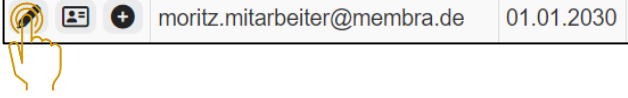

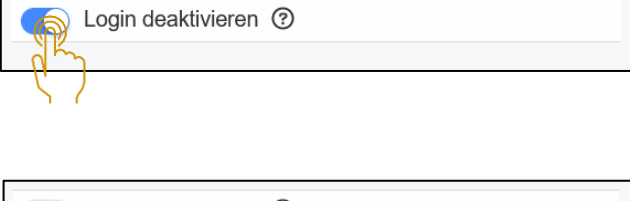

| Login deaktivieren | 0                              |
|--------------------|--------------------------------|
|                    |                                |
|                    |                                |
|                    |                                |
|                    | Speichern (n) Info-Mail senden |
|                    | <u></u> ( У                    |

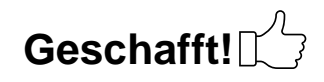

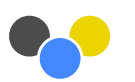